# Configuración del cliente SSH para el dispositivo Cisco ThreatGrid

# Contenido

| Introducción    |
|-----------------|
| <u>Problema</u> |
| <u>Solución</u> |
| <u>Putty</u>    |
| SecureCRT       |

## Introducción

Este documento describe cómo configurar diferentes clientes SSH para un trabajo adecuado con Cisco ThreatGrid Appliance a través de SSH.

## Problema

El cliente SSH muestra pseudografías incorrectas cuando se conecta a Cisco ThreatGrid Appliance.

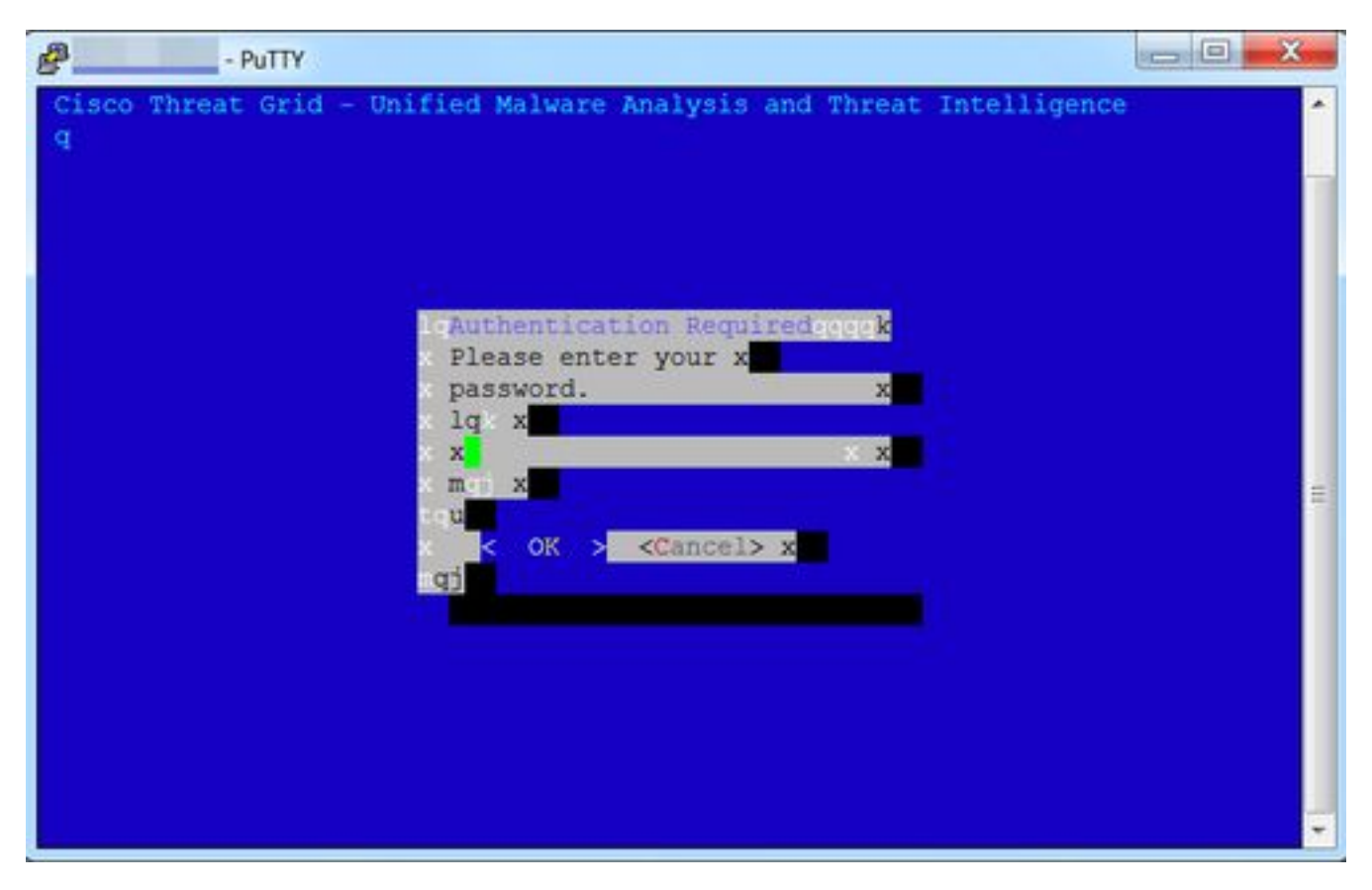

# Solución

#### Putty

Paso 1. Seleccione **DEC-MCS** como el **conjunto de caracteres remotos** bajo **Configuración PuTTY** -> **Ventana -> Traducción**, como se muestra en la imagen.

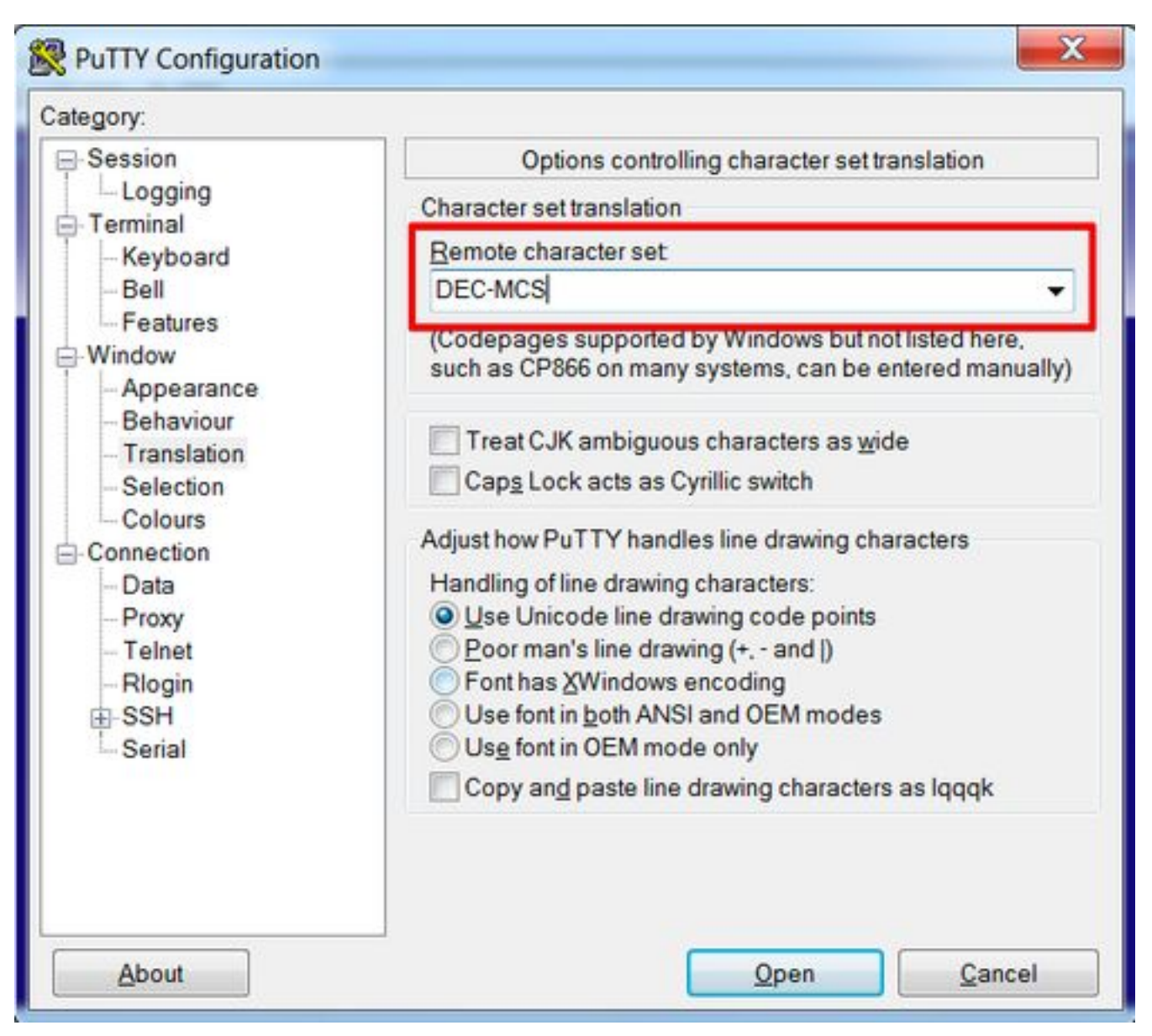

Paso 2. Ingrese **putty** como **cadena de tipo Terminal** bajo **Configuración PuTTY -> Conexión -> Datos**, como se muestra en la imagen.

| Session     Logging     Terminal     Keyboard     Bell     Features     Window                                                                                                    | Data to send to the server                                                   |
|----------------------------------------------------------------------------------------------------|------------------------------------------------------------------------------|
| <ul> <li>Appearance</li> <li>Behaviour</li> <li>Translation</li> <li>Selection</li> <li>Colours</li> <li>Connection</li> <li>Data</li> <li>Proxy</li> <li>Telnet</li> <li>Rlogin</li> <li>SSH</li> <li>Serial</li> </ul> | ) Use system username (1)<br>ng putty<br>38400,38400<br>bles<br>Add<br>Remov |

Paso 3. Abra la sesión configurada.

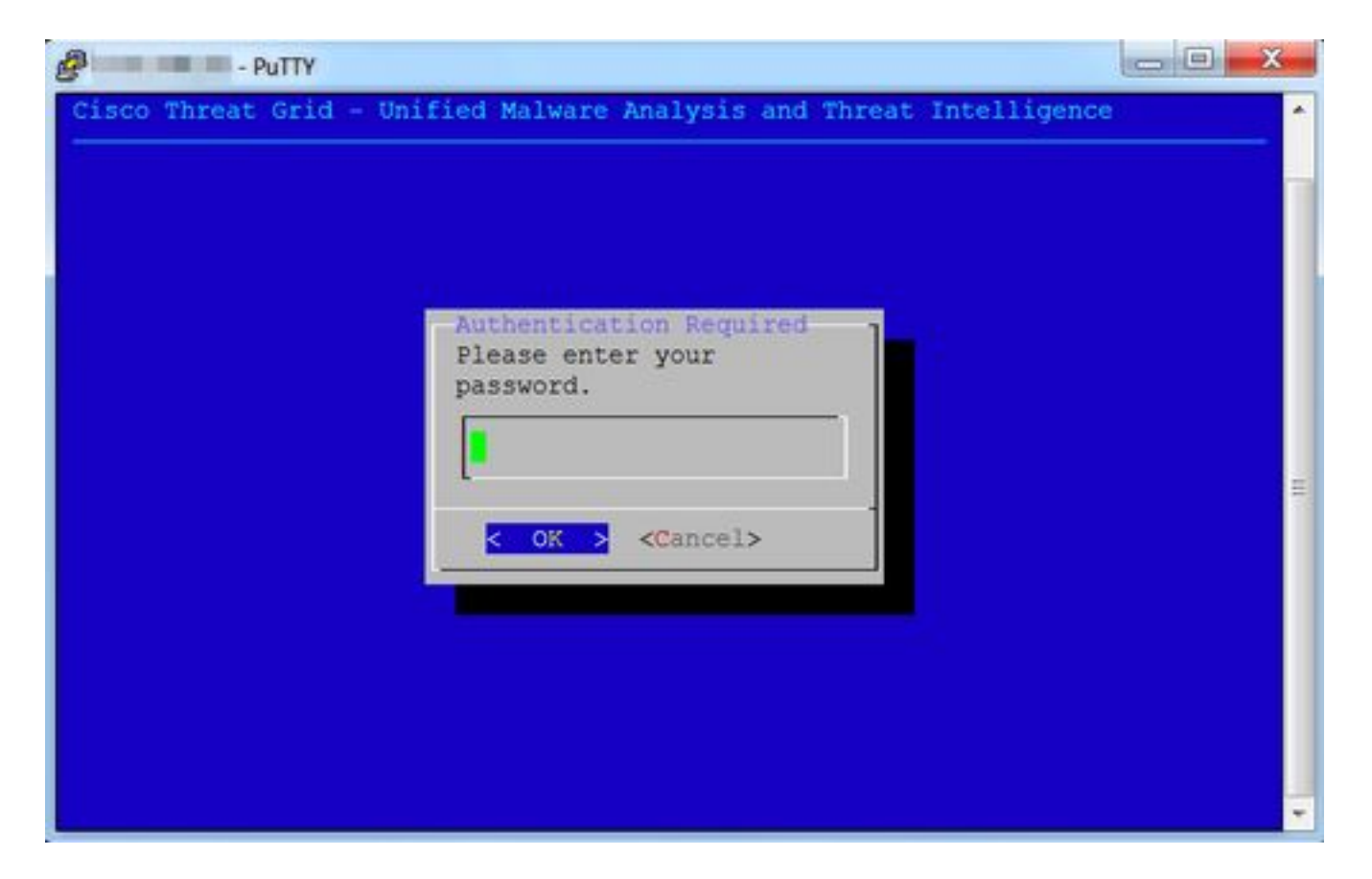

#### SecureCRT

Paso 1. Seleccione Linux como Terminal en Opciones de Sesión -> Terminal -> Emulación, como se muestra en la imagen.

| ▼ Connection                                                                              | Emulation                                             |                                                                    |  |
|-------------------------------------------------------------------------------------------|-------------------------------------------------------|--------------------------------------------------------------------|--|
| ▼ SSH2<br>SFTP Session<br>Advanced                                                        | Terminal: Linux                                       | ANSI Color                                                         |  |
| Port Forwarding<br>Remote/X11                                                             | Linux                                                 | 0                                                                  |  |
| Terminal                                                                                  | Size                                                  | On resize                                                          |  |
| Modes<br>Emacs<br>Mapped Keys<br>Advanced<br>Vindow<br>Log File<br>Printing<br>X/Y/Zmodem | Logical rows: 24<br>Logical columns: 256<br>Scrolback | Synchronize view to size<br>Scale the font<br>Retain size and font |  |
|                                                                                           | Scrollback buffer: 2000                               |                                                                    |  |

Paso 2. Abra la sesión configurada.

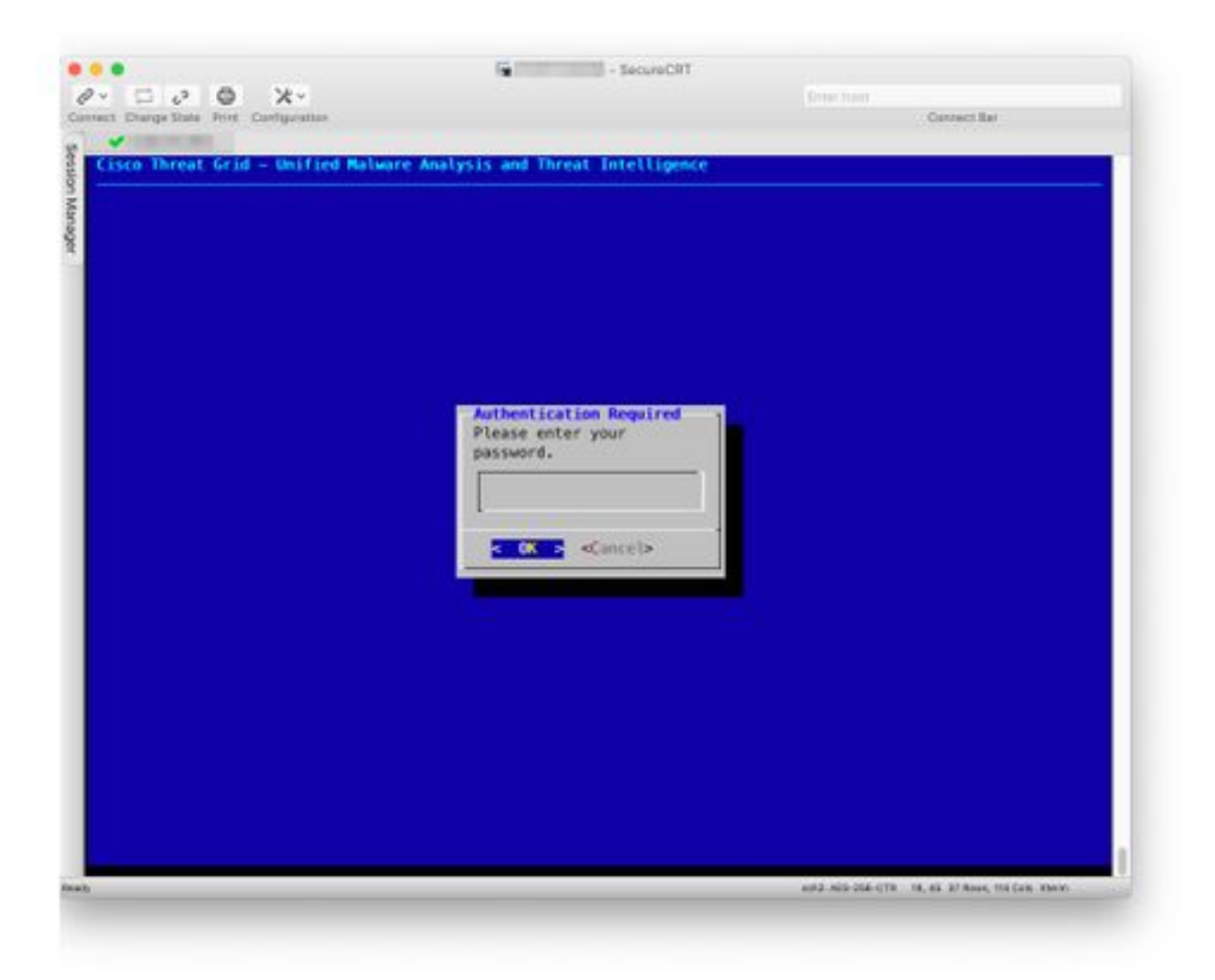